「國中高中學校題庫網」網頁瀏覽與試題上傳方式說明

## 一、網頁瀏覽路徑

(一)本院網站首頁(http://www.naer.edu.tw/bin/home.php)左邊「學習資源」的「國高中題庫網」點選進入。

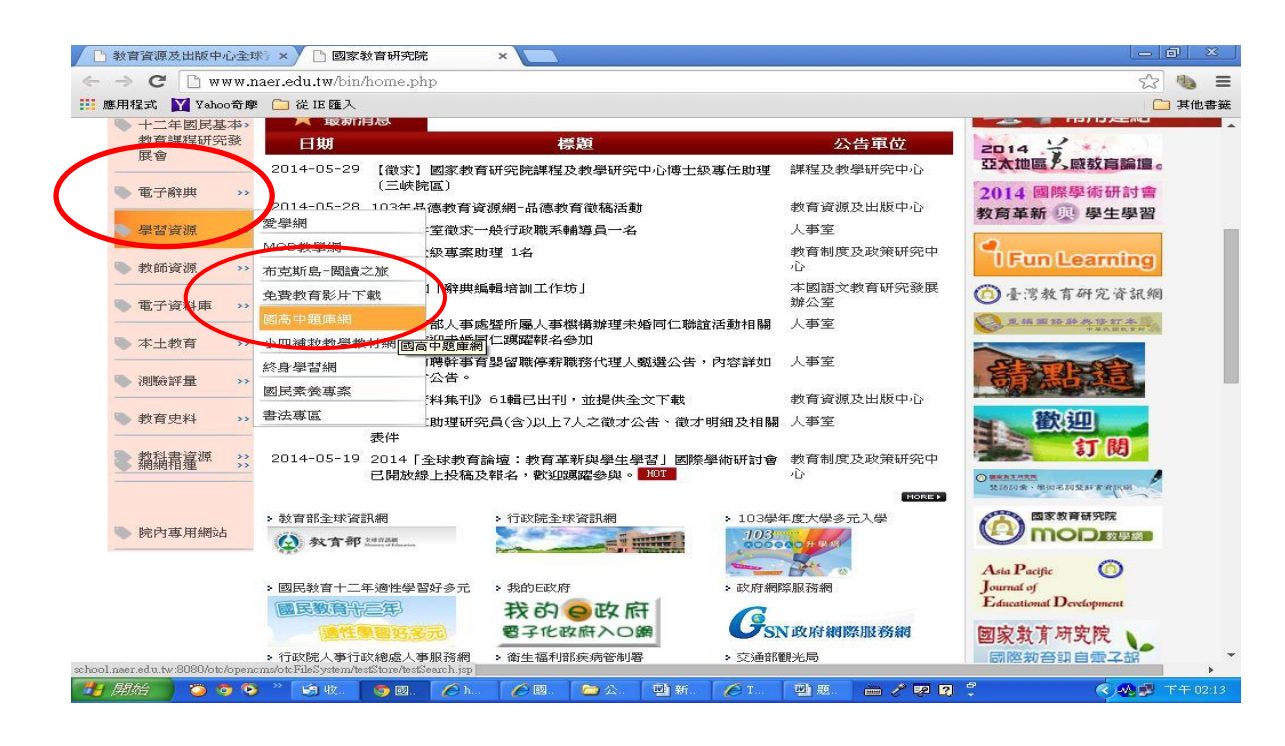

(二)進入「國中高中學校題庫網」網頁首頁後,於「題庫查詢區」選擇
 1.條件篩選或2.關鍵字查詢,可搜尋、下載學校試題。或點選右上方
 「各校題庫網址連結」,連到各校自建題庫區。

| 文化       ● 119 / 20 / 100 / 20 / 20 / 20 / 20 / 20 / 2                                                                                                    | 🖉 +國家教育研究院_國中育中學校聚庫網+ - Windows Internet Explorer                                                                                                    |                                             | X   |
|----------------------------------------------------------------------------------------------------|----------------------------------------------------------------------------------------------------|---------------------------------------------|-----|
| 確求① 編集(① 執機(① 知的無景(山) 工具(① 説明(①) × ●構集 + ● 選擇       ※         ● 我的無景       ● 建築的時間: ● ● 目前準結 ● 気費的 Hotmal ● 電算快速電車 ● ● Backoffee Login (2) ● Backoffee Login ● K相反(0) + 安全性(0) + 工具(0) + ● ● *         ● + 國家教育研究院 図中高中学校短編時       ● ● 一 ● ● 秋雨(0) + 安全性(0) + 工具(0) + ● ● *         ● + 國家教育研究院 図中高中学校短編時       ● ● 日 ● ● *         ● ● ● ● ● ● ● ● ● ● ● ● ● ● ● ● ● ● ●                                                                                                    | 🚱 🕞 🖉 http://school.naer.edu.tw/8080/otc/opencms/otcFileSystem/testStore/testSearch.jsp                                                                                                    | 💌 🗟 姆 🗙 📴 Bing.                             | - < |
| ★我的晶素       ● 建筑的调芯 ● 目打建結 ● 発育的 Hotmal ● 积其快用温度 ● Backotfice Login ● Yakout 等時時中心 ●       >>         ● 105年9月3日研究院 国中高中學校歷程時       ● 101年9月4日       ● 101年9月4日       ● 101年9月4日       ●       >>       >>       >>       >>       >>       >>       >>       >>       >>       >>       >>       >>       >>       >>       >>       >>       >>       >>       >>       >>       >>       >>       >>       >>       >>       >>       >>       >>       >>       >>       >>       >>       >>       >>       >>       >>       >>       >>       >>       >>       >>       >>       >>       >>       >>       >>       >>       >>       >>       >>       >>       >>       >>       >>       >>       >>       >>       >>       >>       >>       >>       >>       >>       >>       >>       >>       >>       >>       >>       >>       >>       >>       >>       >>       >>       >>       >>       >>       >>       >>       >>       >>       >>       >>       >>       >>       >>       >>       >>       >>       >>       >>       >>       >>       >>       >>       >> <td>檔案 ④ 編輯 ④ 檢視 (Y) 我的最愛 (A) 工具 ① 説明 ⊕) × ≪ ■轉換 ▼ ■ 選擇</td> <td></td> <td></td>                                                                                                    | 檔案 ④ 編輯 ④ 檢視 (Y) 我的最愛 (A) 工具 ① 説明 ⊕) × ≪ ■轉換 ▼ ■ 選擇                                                                                                    |                                             |     |
| ◆ +國家執貨研究院」與中高中學校整理稱         ● ● ● ● ● ● ● ● ● ● ● ● ● ● ● ● ● ● ●                                                                                                    | 🚖 我的最爱 🛛 🍰 🙋 建铸的網站 🗸 🔊 自訂連結 🔊 免費的 Hotmail 🔊 網頁快訊圖庫 🖌 🔊 Backoffice Logi                                                                                                    | gin (2) 🔊 Backoffice Login 🦻 Yahoo!奇摩購物中心 🔸 | **  |
| With Chip Print Chip Print Build and States Added         With Chip Print Chip Print Build and States Added         Yatik Print         Yatik Print         Yatik Print         States and Chip Print Chip Print         Big Print Chip Print         Big Print Chip Print Chip Print Ch | #國家教育研究院_國中高中學校题庫網+     #     #     #     #     #     #     #     #     #     #     #     #     #     #     #     #     #     #     #     #     #     #     #     #     #     #     #     #     #     #     #     #     #     #     #     #     #     #     #     #     #     #     #     #     #     #     #     #     #     #     #     #     #     #     #     #     #     #     #     #     #     #     #     #     #     #     #     #     #     #     #     #     #     #     #     #     #     #     #     #     #     #     #     #     #     #     #     #     #     #     #     #     #     #     #     #     #     #     #     #     #     #     #     #     #     #     #     #     #     #     #     #     #     #     #     #     #     #     #     #     #     #     #     #     #     #     #     #     #     #     #     #     #     #     #     #     #     #     #     #     #     #     #     #     #     #     #     #     #     #     #     #     #     #     #     #     #     #     #     #     #     #     #     #     #     #     #     #     #     #     #     #     #     #     #     #     #     #     #     #     #     #     #     #     #     #     #     #     #     #     #     #     #     #     #     #     #     #     #     #     #     #     #     #     #     #     #     #     #     #     #     #     #     #     #     #     #     #     #     #     #     #     #     #     #     #     #     #     #     #     #     #     #     #     #     #     #     #     #     #     #     #     #     #     #     #     #     #     #     #     #     #     #     #     #     #     #     #     #     #     #     #     #     #     #     #     #     #     #     #     #     #     #     #     #     #     #     #     #     #     #     #     #     #     #     #     #     #     #     #     #     #     #     #     #     #     #     #     #     #     #     #     #     #     #     #     #     #     #     #     #     #     #     #     #     #     #     #     #     #     #     #     #     #     #     #     #     #     #     #     #     #     #     #     #     # | 🟠 🔹 🗟 👘 🖃 🦛 🔹 網頁 🕐 - 安全性 🖏 - 工具 🔘 - 🥑 -     | »   |
| 第四日記9月       ● 合校思 @ 網科生學结       思典上傳医         日前學校共有: 54 所高中 120 所图中 随庫總計: 16126筆         一個麻查詢(原已上傳試題庫之學校)         請選擇學查詢的方式:         ● 1.依條中酸給       請選擇學主要         前望餐學早度       請選擇學主要         ● 2.依腸練字查詢:       註選擇科目         - 500                                                                                                    | 國中高中學校題庫維                                                                                                    |                                             |     |
| 日前學校共有: 54 所高中 120 所图中 随庫總計: 16126筆         「「「「「「」」」」」」」         「「」」「「」」「「」」」」」         「」」「「「」」」」」         「」」「「「」」」」」         「」」「「」」」」         「」」「「」」」         「」」」         「」」」         「」」」         「」」」         「」」」         「」」」         「」」」         「」」」         「」」」         「」」」         「」」」         「」」」         「」」」         「」」」         「」」」         「」」」         「」」」         「」」」         「」」」         「」」」         「」」」         「」」」         「」」」         「」」」         「」」」         「」」」         「」」」         「」」         「」」」         「」」         「」」         「」」         「」」         「」」         「」」         「」」         「」」         「」」         「」」         「」」         「」」         「」」         「」」         「」」<                                                                                                    | 列印設明                                                                                                    | ▶ 各校題庫網址連結 ▶ 題庫上傳區                          |     |
| 一                                                                                                    | 目前學校共有: 54 所高中 120 所國中 照庫總計: 16126筆                                                                                                    |                                             |     |
| 読述探察支強的的方式:     ● 1.依條甲酸%     路邊探科目     ● 路邊探學如     路邊探學如     諸邊探字並》       ● 2.依賜線字支論:     設選擇科目     ●       ● 2.依陽線字支論:     設選擇科目       ● 3. 在家結果       ● 第一 學校     年泉     年度     科目     種類     鮎関率     下載       予成                                                                                                    | 題庫查詢(限已上傳試題庫之學校                                                                                                    | 交)                                          |     |
| ○1.依除中部後:       時選擇科目 <t< td=""><td>請選擇要查詢的方式:</td><td></td><td></td></t<>                                                                                                    | 請選擇要查詢的方式:                                                                                                    |                                             |     |
| ○2.依開線字查詢:     論選擇科目       ○     五方結果       原市<                                                                                                    | ○1.依除件 m/2: 請選擇科目  請選擇 # 計選 # 計選 # 計畫 # 計畫 # 計畫 # 計畫 # 計畫 # 計畫                                                                                                    | 探型校 ◇ 請選擇年級 ◇                               |     |
| 300     査嗣結果       第市<                                                                                                    | ○ 2.依陽鍵字查詢:         評選擇科目         ●                                                                                                    |                                             |     |
| 2 査調結果       原市<                                                                                                    |                                                                                                    |                                             |     |
| 2 査護結果                                                                                                    |                                                                                                    |                                             |     |
| 第市 學校 年級 年度 科目 種類 點閱率 下載           第市         學校         年度 科目         種類         點閱率         下載           完成         ● 網際網路         ④ - ● 105%         ●                                                                                                    | 全部結果                                                                                                    |                                             |     |
| 予成                                                                                                    | 「「「「「」」「「」」「「」」」「「」」」 「「」」 「「」」 「「」」 「                                                                                                    | 種類 點閱率 下載                                   |     |
| 完成 🕘 網際網路 🖓 🔹 🔍 105% 🔹                                                                                                    |                                                                                                    |                                             | ~   |
|                                                                                                    |                                                                                                    | ● 網際網路                                      | •   |

(一)進入「國中高中學校題庫網」網頁首頁後,於頁面右上方與左下方皆 可點選「題庫上傳區」上傳題庫。

| 🏉 +國家教育     | 研究院_国中           | <b>育中學校题庫網</b> )                       | - Windows Int    | ernet Explorer           | 自下列提                         | 供: Yahooli        | 守摩                                           |                                   |                          |              |            |
|-------------|------------------|----------------------------------------|------------------|--------------------------|------------------------------|-------------------|----------------------------------------------|-----------------------------------|--------------------------|--------------|------------|
| <b>OD</b> - | 🙋 http://192     | .192.169.235:8080/otr                  | c/opencms/otcFil | eSystem/testStore/te:    | tSearch.jsp                  |                   | <b>~</b>                                     | 🛃 🔀 🖓 🖓                           | gle                      |              | <b>₽</b> - |
| 檔案(E) 編輯    | ଜ(E) 檢視(V        | ) 我的最愛( <u>A</u> ) :                   | 工具(I) 説明         | 田<br>                    | **/= + **                    |                   |                                              |                                   | TT-LLate min Ritchin et- |              | **         |
| → 北口功支支     | 160. <b>3</b> 美学 | -Konnce Login (2) 🙋                    | Backonice Lo     | 801 (은) #118년 10         | ±116 木韻 ·                    | • sana 🟉          | eleixeata 🍋 rano                             |                                   | · 網百(P) - 安全性            | ംം           | @ • »      |
|             |                  |                                        | -                |                          |                              | -                 |                                              |                                   |                          |              | ~          |
|             | 24003000         |                                        |                  |                          |                              |                   |                                              | 6                                 |                          |              |            |
|             | 2011-122-93      |                                        |                  |                          |                              |                   | ▲ 各校!                                        | 題庫網址連絡                            | ▶ 題庫上傳圖                  |              |            |
|             |                  | 目前學校共有:                                | 41 所高中           | 103 所國中                  | 題庫總計                         | ·: 13214≆         | E                                            |                                   |                          |              |            |
|             |                  |                                        |                  |                          |                              |                   |                                              |                                   |                          |              |            |
|             |                  |                                        |                  | 題                        | 車 <u>査</u> 詞 〔限              | 包上傳試題             | (庫之學校)                                       |                                   |                          |              |            |
|             |                  | 青選擇马                                   | 要查詢的方式:          |                          |                              |                   |                                              |                                   |                          |              |            |
|             |                  | ⊙ 1.依                                  | 條件篩選:            | 請選擇科目                    | ✓ 請選                         | 擇縣市<br>擇舉期        | ✓ 請選擇學校                                      | ✓ 請選擇年                            | 級 🞽                      |              |            |
|             |                  | ○ 2.1kk                                | 關鍵字查詢:           | 請選擇科目                    | <ul> <li>AFI 265:</li> </ul> | 14-3-74           | 1 1 1 2 1 2 1 2 1 2 1 2 1 2 1 2 1 2 1 2      |                                   |                          |              |            |
|             |                  |                                        |                  |                          |                              |                   |                                              |                                   |                          |              |            |
|             | -                | GC                                     |                  |                          |                              |                   |                                              |                                   |                          |              |            |
|             |                  |                                        |                  |                          |                              |                   |                                              |                                   |                          |              |            |
|             |                  | ○ 査調結果                                 |                  |                          |                              |                   |                                              |                                   |                          |              |            |
|             | -                | 縣市                                     | 學校               | 年級                       | 年度                           | 科目                | 種類                                           | 點閩率                               | 下載                       |              |            |
|             |                  |                                        |                  |                          |                              |                   |                                              |                                   |                          |              |            |
|             |                  |                                        |                  | 坂櫂爲國家教育研                 | 究院所有                         |                   | 4 <b></b>                                    |                                   |                          |              |            |
|             |                  | <ul> <li>・訪客總計:1</li> <li>人</li> </ul> | 1353058          | 电址:106-44台.<br>還私權宣告 資訊3 | 北市和平東<br>そ全 建議最              | 格一段1815<br>注瀏覽狀態1 | <del>2 電話:(</del> 02)3322<br>024*768 IE 6.0J | 2-5558 傳典:(02):<br>以上 email:rs@ma | ail.naer.edu.tw          |              |            |
|             |                  | ·題庫上傳區                                 |                  | • 2011 Copyrig           | ht. NAER.                    | All rights i      | eserved.                                     |                                   |                          |              | ~          |
| Br. BB44    |                  |                                        | _                |                          |                              | I con a con       |                                              |                                   | ₩2₽ <b>∠</b> ₽           |              | 0% • .::   |
|             | / 🌝 🥟 🤅          | 🤰 🌔 🏹 Internet E                       | xplorer -        | 🚲 Windows Live           | Messen                       | 🗀 公交附             | 1件                                           | 型 題庫網頁瀏覽與                         | (E 🕜 🇞 👼                 | × 40 🔊 🐼 🖾 🛛 | 下午 05:39   |

(二)輸入帳號、密碼(帳號為教育部各級學校代碼;密碼為學校代碼+學校所在地縣市代碼)例如:北一女中學校代碼為○○○○,縣市代碼為30,帳號即為○○○○;密碼為○○○○30

| ∠ +國家教育研究院E     | 国中育中學校题庫綱+ - Windows In                  | ternet Explorer 是由下列提的                                                   | t: Yahoo!奇摩                                                       |                                                                     |                                  |                         |
|-----------------|------------------------------------------|--------------------------------------------------------------------------|-------------------------------------------------------------------|---------------------------------------------------------------------|----------------------------------|-------------------------|
| 🕒 🗢 🖉 http      | ://192.192.169.235 8080/otc/opencms/otcl | ileSystem/index.jsp                                                      | *                                                                 | 🗟 🔸 🗙 🚼 Google                                                      |                                  | <b>₽</b> -              |
| 檔案(E) 編輯(E) 核   | ĝ視(Y) 我的最愛( <u>A</u> ) 工具( <u>T</u> ) 説  | 月( <u>H</u> )                                                            |                                                                   |                                                                     |                                  |                         |
| 🚖 我的最爱 🛛 🍰 🧯    | 🔋 Backoffice Login (2) 🟉 Backoffice I    | ogin 🦻 新信匣 18 封信 未讀                                                      | - sand 🙋 自訂連結 🙋                                                   | Yahoo!奇摩電子信箱 👻 🦻                                                    | Yahoo!奇摩購物中心 •                   | **                      |
| 🌈 +國家教育研究院團     | 图中高中學校題庫網+                               |                                                                          | Ľ                                                                 | 1 • 🗟 · 🖃 🖶 •                                                       | 網頁(P) • 安全性(S) •                 | I具()• (?)• <sup>°</sup> |
| <b>9</b> (1)(2) |                                          | 京中學校                                                                     | · 題 庫 紹                                                           |                                                                     | → □首頁                            |                         |
|                 | ĺ                                        | 登入                                                                       |                                                                   |                                                                     |                                  |                         |
|                 | ・訪客總計:1353058<br>人                       | 版權為國家教育研究院所有<br>地址:106-44台北市和平<br>隱私權宣告 資訊安全 建議<br>・2008 c Copyright. Ni | 東路一段181號 電話:(02)<br>晟佳瀏覽狀態1024*768 If<br>OERAR. All rights reserv | )3322-5558 傳真:(02):<br>E 6.0以上 email:rs@ma<br>ed. Powered by Thesy: | 3322-5559<br>il.naer.edu.tw<br>s |                         |
|                 |                                          |                                                                          |                                                                   |                                                                     |                                  |                         |
| 完成              |                                          |                                                                          |                                                                   |                                                                     | 2 2 2 3 3                        |                         |
| 🎢 開始 🔰 🕑 (      | 🙋 🎯 🔰 🌈 7 Internet Explorer 🚽            | <ul> <li>Windows Live Messen</li> </ul>                                  | □ □ 公交附件                                                          | 题 題庫網頁瀏覽與」                                                          |                                  | 小型下午05:36               |

(三)登入後出現題庫上傳頁面,依序選擇年級、年度、學期、科目、種類以及欲上傳的題目(僅限 word 檔與 pdf 檔),按下「上傳」鈕隨即完成試題上傳作業。

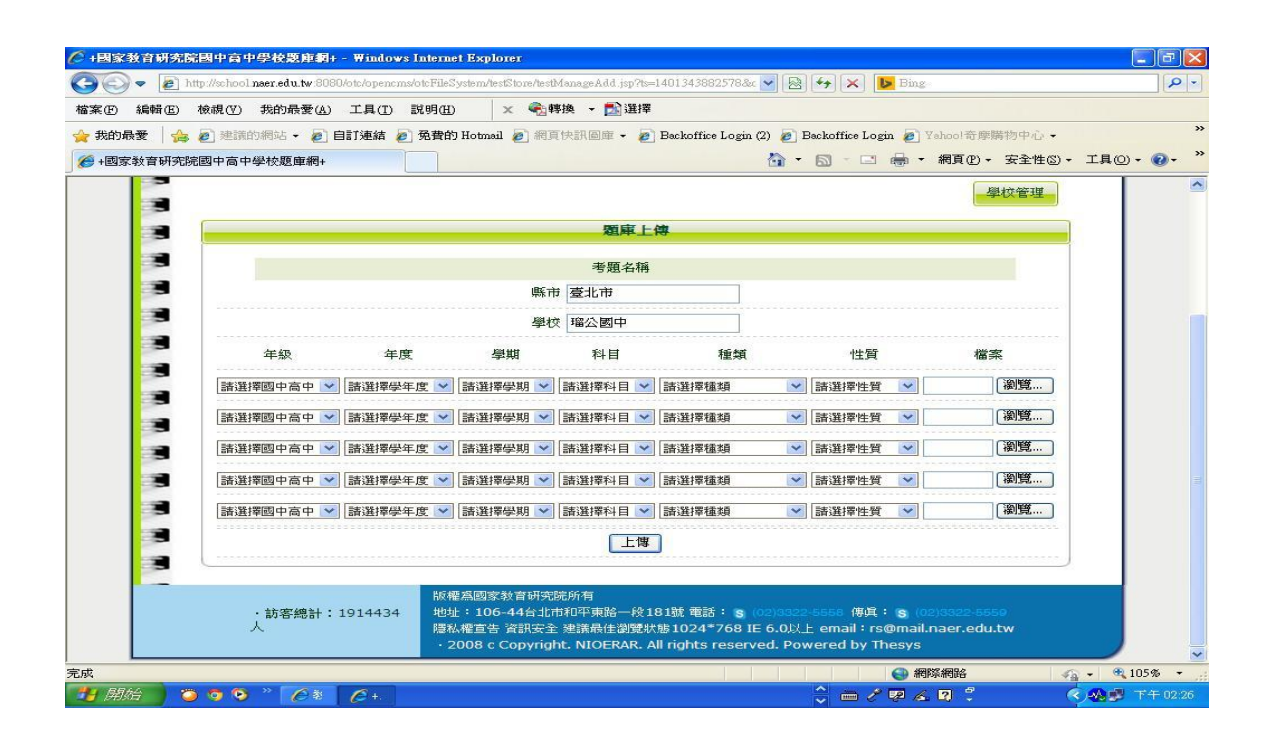

- 注意事項:1.各校只能做上傳作業,題庫開放與否,還須經由本院專責人員檢 核後,始可有效開放下載。
  - 2. 如有相關問題,請洽本院教育資源及出版中心傅小姐,電話(02)
     3322-5558轉147; E-mail: <u>sandyfu@mail.naer.edu.tw</u>。